## **Department of Health**

#### Biospatial – Health Information Exchange (HIE)

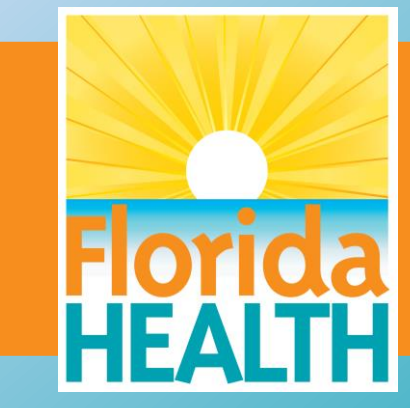

## **Biospatial – HIE**

**Biospatial HIE Introduction** 

- How to determine percentage of HIE Records
  - Data Explorer
- How to view an HIE record
  - Records Table
- Advanced EMS Performance Measures (HIE)

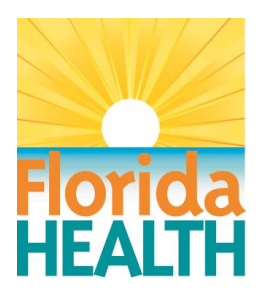

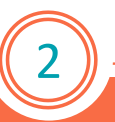

### **Biospatial – Percent of Records**

#### Advanced Search Tab

- Set Agency
- Set Date Range (YTD)
- Service Category: 911 Response
- Set Incident disposition: Transported (select all)

Data Explorer Widget

- Chart Type: Line
- Measure: Count (Check "View as Percent")
- Dimension: Event Date
- Group By: Hospital Linkage (optional to stack)

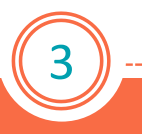

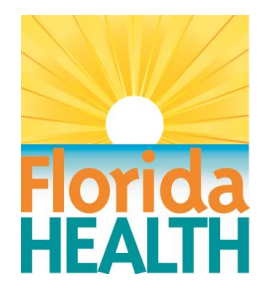

### **Biospatial – Percent of Records**

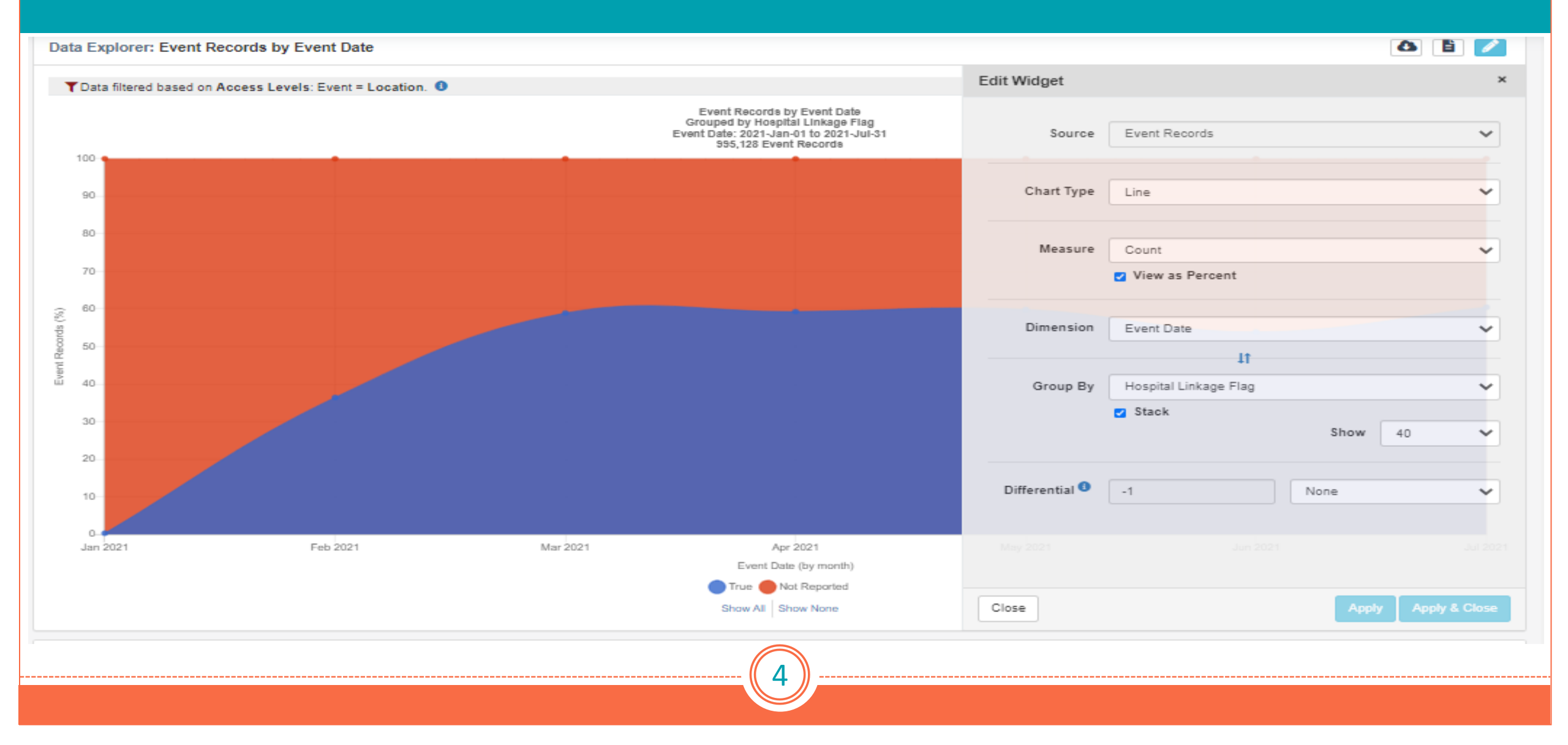

# **Biospatial – Percent of Records**

#### (All agencies)

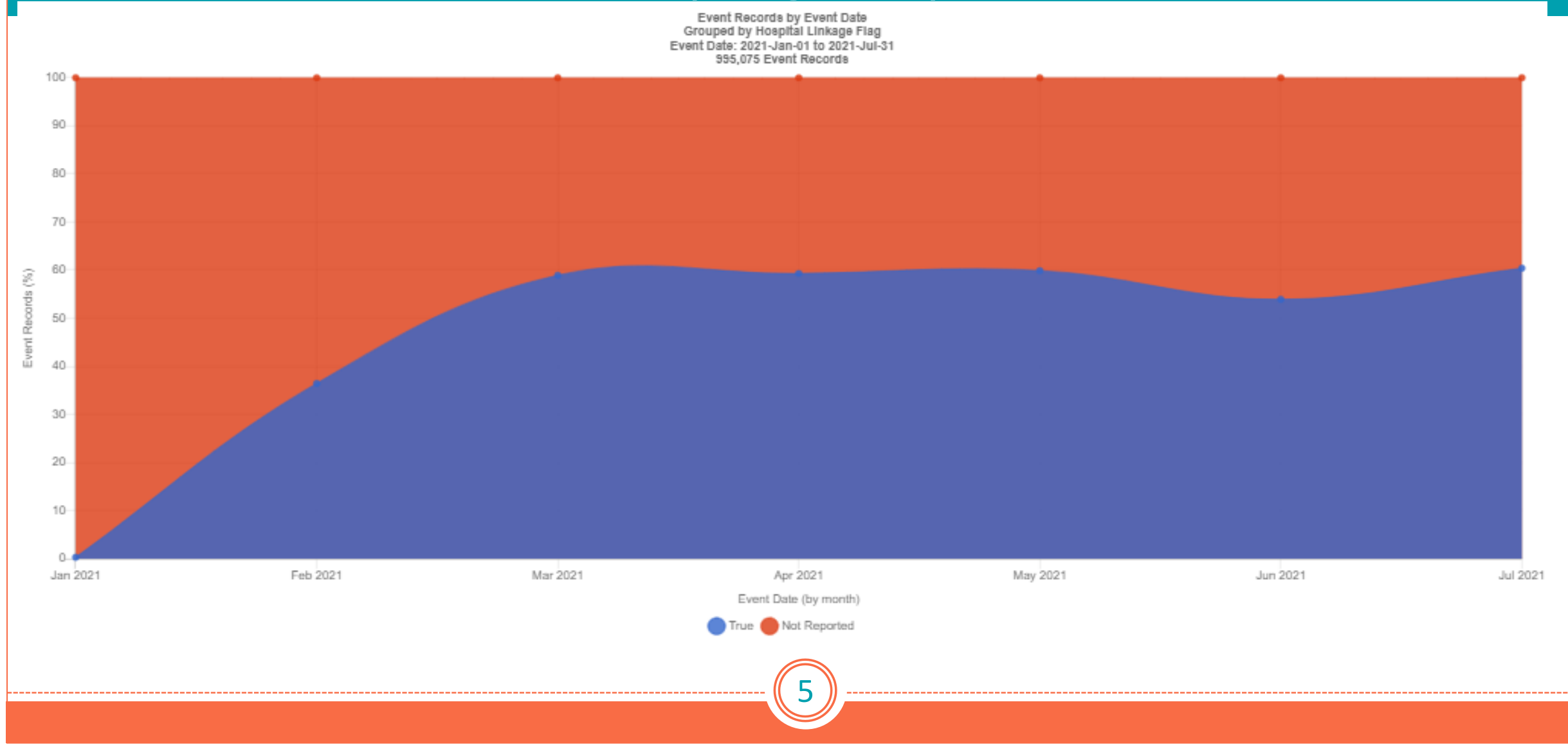

#### **Biospatial – Percent of Records** (All agencies)

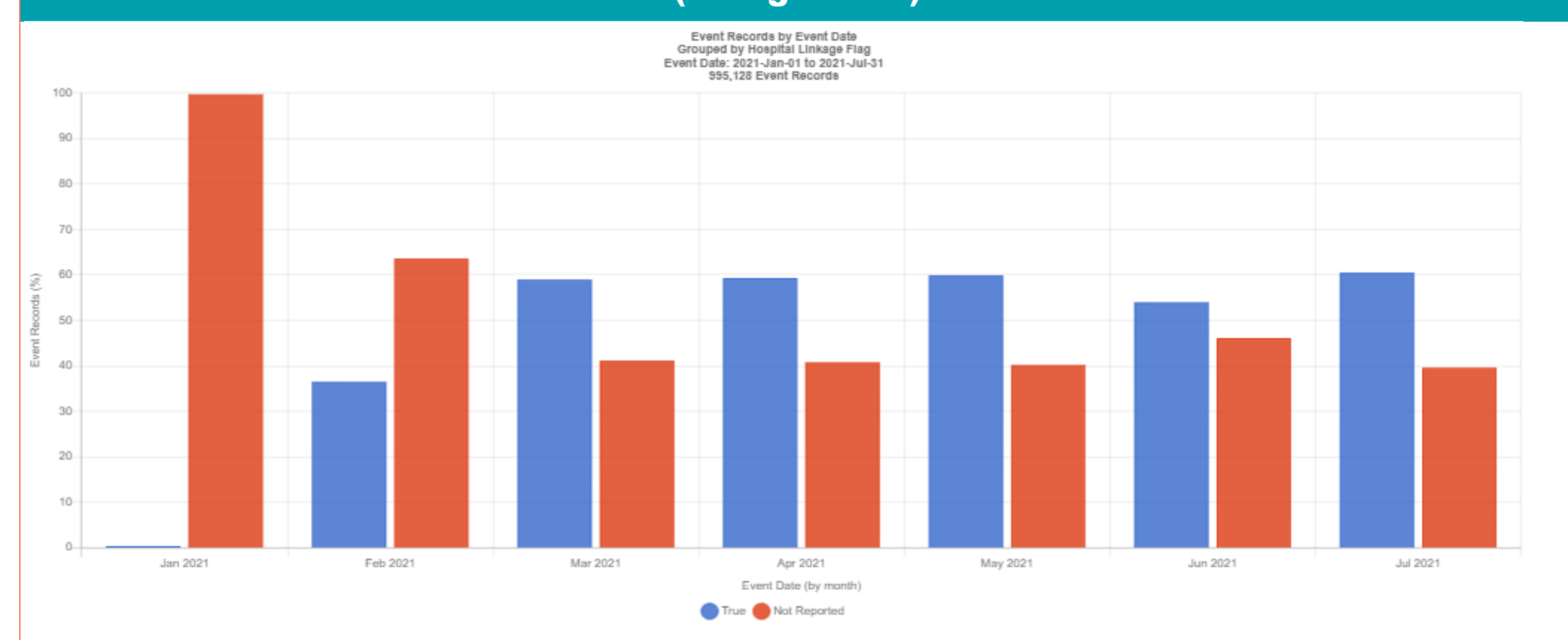

#### Advanced Search Tab

- Set Agency:
- Set Date Range:
- Service Category: *911 Response*
- Set Incident disposition: *Transported (select all)*
- Set Outcome Information: True (Short Cut)

Records Table (Load Records)

• Set Column features: Hospital Diagnosis Codes, Hospital Linkage, Hospital Outcomes

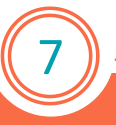

#### Records Table

| TData filtered based on Access Levels: Event = Full. Operational = Full. |                                                             |                       |                                                              |                                        |                            |                       |    |                             |  |  |
|--------------------------------------------------------------------------|-------------------------------------------------------------|-----------------------|--------------------------------------------------------------|----------------------------------------|----------------------------|-----------------------|----|-----------------------------|--|--|
|                                                                          | 2021-May-01 to 2021-Jul-31<br>₩ ◀ 218,297 Total Records ► ► |                       |                                                              |                                        |                            |                       |    |                             |  |  |
| Sh                                                                       | ow 25 🗸 entries                                             |                       |                                                              |                                        |                            | [                     | 6  | Search:                     |  |  |
|                                                                          | Event Date (UTC)                                            | ncident Number 🛛 💵    | Syndromes 11                                                 | Destination Facility                   | 🚛 Hospital Diagnosis Codes | Hospital Linkage Flag | н  | Final Patient Acuity        |  |  |
| •                                                                        | 2021-05-01 04:13:59 F                                       | R-00053132-2021-05-01 | Constitutional<br>Influenza-like Illness                     | Wolfson Childrens Hospital (FL)        |                            | True                  | ۲  | First Cardiac Arrest Rhythm |  |  |
| ÷                                                                        | 2021-05-01 05:29:34 2                                       | 10039385              |                                                              | Winter Haven Hospital (FL)             |                            | True                  |    | First on Scene              |  |  |
| D                                                                        | 2021-05-01 08:18:34 2                                       | 210039393             | 3                                                            | Winter Haven Hospital (FL)             | E11.9<br>I10               | True                  |    | Gender                      |  |  |
|                                                                          |                                                             |                       |                                                              |                                        | K59.00<br>M19.90<br>Z79.4  |                       |    | Hospital Diagnosis Codes    |  |  |
|                                                                          |                                                             |                       |                                                              |                                        |                            |                       |    | Hospital Capability         |  |  |
| Ð                                                                        | 2021-05-01 09:03:35 2                                       | 10039420              | Overdose (ESOOS RI)<br>Overdose (ESOOS FL)<br>Cardiac Arrest | Winter Haven Hospital (FL)             | 148.9                      | True                  | E  | Hospital Linkage Flag       |  |  |
|                                                                          | 2021-05-01 04:08:05 2                                       | 1-2003049             | Onioid                                                       | Westside Regional Medical Center (EL)  | E17 200                    | Тпе                   |    | Hospital Outcome -          |  |  |
|                                                                          | 2021-00-01-04.00.00 2                                       | 1-2000048             | opiola                                                       | nesiside negional medical denter (r c) | N13.2                      | nue                   |    | Incident City               |  |  |
| •                                                                        | 2021-05-01 04:10:49 2                                       | 1-2003050             |                                                              | Westside Regional Medical Center (FL)  | N83.201<br>R11.2           | True                  | ۲  | Incident Facility           |  |  |
|                                                                          | 2021-05-01 05:15:00 D                                       | V210004566            | Mental Health                                                | Westside Regional Medical Center (FL)  | R41.82                     | True                  | Но | me Under Self Care          |  |  |
| •                                                                        | 2021-05-01 08:16:00 2                                       | 521004830             |                                                              | Westside Regional Medical Center (FL)  | U07.1                      | True                  | Но | me Under Self Care          |  |  |
| •                                                                        | 2021-05-01 08:42:00 D                                       | V210004569            | Respiratory<br>Cardiac Arrest<br>Intimate Partner Violence   | Westside Regional Medical Center (FL)  | 146.9<br>J96.00            | True                  | Ex | pired                       |  |  |

8

| Records Table                                                                                                    |                                       |                                           |                       |                      |  |  |  |  |  |
|----------------------------------------------------------------------------------------------------|---------------------------------------|-------------------------------------------|-----------------------|----------------------|--|--|--|--|--|
| TData filtered based on Access Levels: Event = Full. Operational = Full.                                               |                                       |                                           |                       |                      |  |  |  |  |  |
|                                                                                                    |                                       |                                           |                       |                      |  |  |  |  |  |
| Show 25 🗸 entries                                                                                                    |                                       |                                           | [                     | Search:              |  |  |  |  |  |
| Event Date (UTC) 1 Incident Number 11 Syndromes                                                                        | 11 Destination Facility               | 💵 Hospital Diagnosis Codes                | Hospital Linkage Flag | Hospital Outcome     |  |  |  |  |  |
| 2021-05-01 04:13:59 FR-00053132-2021-05-01 Constitutional<br>Influenza-like Illness                                    | Wolfson Childrens Hospital (FL)       |                                           | True                  | Home Under Self Care |  |  |  |  |  |
| 2021-05-01 05:29:34 210039385                                                                                          | Winter Haven Hospital (FL)            |                                           | True                  |                      |  |  |  |  |  |
| 2021-05-01 08:18:34 210039393                                                                                          | Winter Haven Hospital (FL)            | E11.9<br>110<br>K59.00<br>M19.90<br>Z79.4 | True                  |                      |  |  |  |  |  |
| <ul> <li>2021-05-01 09:03:35 210039420</li> <li>Overdose (ESOOS R<br/>Overdose (ESOOS R<br/>Cardiac Arrest</li> </ul>  | l) Winter Haven Hospital (FL)<br>L)   | 146.9                                     | True                  | Expired              |  |  |  |  |  |
| 2021-05-01 04:08:05 21-2003049 Opioid                                                                                  | Westside Regional Medical Center (FL) | F17.200<br>N13.2                          | True                  | Home Under Self Care |  |  |  |  |  |
| 2021-05-01 04:10:49 21-2003050                                                                                         | Westside Regional Medical Center (FL) | N83.201<br>R11.2                          | True                  | Home Under Self Care |  |  |  |  |  |
| 2021-05-01 05:15:00 DV210004586 Mental Health                                                                          | Westside Regional Medical Center (FL) | R41.82                                    | True                  | Home Under Self Care |  |  |  |  |  |
| 2021-05-01 08:16:00 2521004830                                                                                         | Westside Regional Medical Center (FL) | U07.1                                     | True                  | Home Under Self Care |  |  |  |  |  |
| <ul> <li>2021-05-01 08:42:00 DV210004569</li> <li>Respiratory<br/>Cardiac Arrest<br/>Intimate Partner Viole</li> </ul> | Westside Regional Medical Center (FL) | 146.9<br>J96.00                           | True                  | Expired              |  |  |  |  |  |
| 2021-05-01 09:14:24 21-2003052                                                                                         | Westside Regional Medical Center (FL) | A41.9                                     | True                  | Expired              |  |  |  |  |  |

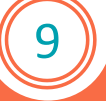

| Records Table                                                                                                    |                                                                           |                            |                                                         |                          |                       |                  |  |  |  |
|----------------------------------------------------------------------------------------------------|---------------------------------------------------------------------------|----------------------------|---------------------------------------------------------|--------------------------|-----------------------|------------------|--|--|--|
| TData filtered based on Access Levels: Event = Full. Operational = Full.                                                        |                                                                           |                            |                                                         |                          |                       |                  |  |  |  |
|                                                                                                    |                                                                           | 144                        | 2021-May-01 to 2021-Jul-31<br>◀ 1,614 Total Records ► ► |                          |                       |                  |  |  |  |
| Show 25 V entries                                                                                                    |                                                                           |                            | 1 - 500                                                 |                          | [                     | Search:          |  |  |  |
| Event Date (UTC)    Incident Number                                                                                             | † Syndromes                                                               | 1 Destination Facility     | Į                                                       | Hospital Diagnosis Codes | Hospital Linkage Flag | Hospital Outcome |  |  |  |
| 2021-05-01 09:03:35 210039420                                                                                                   | Overdose (ESOOS RI)<br>Overdose (ESOOS FL)<br>Cardiac Arrest              | Winter Haven Hospital (FL) |                                                         | 146.9                    | True                  | Expired          |  |  |  |
| <b>20</b> 21-05-03 12:44:11 210040092                                                                                           | Cardiac Arrest<br>Overdose (ESOOS RI)<br>Opioid (ESOOS RI)<br>Respiratory | Winter Haven Hospital (FL) |                                                         | 146.9                    | True                  | Expired          |  |  |  |
| <ul> <li>Source Record UUID: ef878c1d-ac4e-11eb-b884-f9bc0801a46c</li> <li>Event Record ID: 60905e4c41846b6bf2394d90</li> </ul> |                                                                           |                            |                                                         |                          |                       |                  |  |  |  |

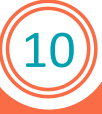

#### Linked Hospital Data

Hospital Outcome: Expired Hospital ICD-10 Code(s): I46.9 Relevant Hospital Record ID(s): 7b19c572-c9f5-11eb-aa40-b5da87256451 19b62648-c9f0-11eb-b03e-b5da87256451 fd35662e-c9ef-11eb-8d99-b5da87256451

HIE Record

Facility: WINTER HAVEN HOSPITAL Event Date: May 3, 2021 5:29:00 PM Event Type: Discharge

Admission Details Admit Type: Emergency

#### Patient Details

Patient MRN: 2106544598 Patient Encounter UID: 105000793393\_5119733020 Patient Class: Emergency Patient Home ZIP Code: 33881 Patient Age: 51 years Patient Gender: Female

#### Situation Details

Patient Complaint: CARDIAC ARREST Hospital Service: Unknown/Other

#### Outcome Details

Outcome: Expired Discharge Time: May 3, 2021 3:12:00 PM Time of Death: May 3, 2021 3:12:00 PM

#### Record Information

Data Type: HIE Patient Care Report Number: 383692833f4092db5cf03a0982a218ed Last Submission Time: May 3, 2021 5:32:30 PM Original Submission Time: May 3, 2021 5:32:30 PM Original Submission Latency (min): 4

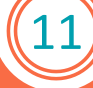

## **Biospatial – HIE Advanced**

#### **EMS** Performance Tab

- Set Agency
- Set Date Range (YTD)
- Service Category: 911 Response
- Set Incident disposition: Transported (select all)
- Set Linked Hospital Data Available: True

Performance Records Table Widget

- Set Columns to include:
- Measure: Choose Measure

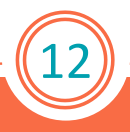

### **Biospatial – HIE Advanced**

Performance Records Table

| TD   | ata filtered based on Ad | ccess Levels: Event = Full. Operation                                                 | onal = Full.                 |                                    |                          |                                |            |
|------|--------------------------|---------------------------------------------------------------------------------------|------------------------------|------------------------------------|--------------------------|--------------------------------|------------|
|      |                          |                                                                                       | 20                           | 021-May-01 to 2021-Jul-31          |                          |                                |            |
|      |                          |                                                                                       | Non-traumatic Cardiac Arrest | -                                  | Apply                    |                                |            |
|      |                          |                                                                                       | H4 4                         | 621 Total Records >> >><br>1 – 500 |                          |                                |            |
| Show | 25 🗸 entries             |                                                                                       |                              |                                    |                          | Search:                        |            |
|      | Event Date (UTC)         | Syndromes 11                                                                          | Service Category 1           | Hospital Diagnosis Codes 1         | Hospital Linkage Flag ↓↑ | H Event Date (UTC)             | <b>1</b> 1 |
| •    | 2021-05-01 01:53:14      | Cardiac Arrest<br>Nerve Agent                                                         | 911 Response (Scene)         |                                    | True                     | Incident State                 |            |
|      |                          | COVID-19                                                                              |                              |                                    |                          | Incident County                |            |
|      | Respiratory              |                                                                                       | 011 Deepense (Seene)         | D64.0                              | True                     | Syndromes                      |            |
|      | 2021-05-01 04.02.00      | Cardiac Arrest                                                                        | 9 Tr Response (Scene)        | E87.1<br>146.9                     | Inde                     | Chief Complaint                |            |
|      |                          |                                                                                       |                              | K74.60<br>R18.8                    |                          | Primary Impression Description |            |
|      |                          |                                                                                       |                              | R40.2430                           |                          | Incident Patient Disposition   |            |
| Ð    | 2021-05-01 05:45:00      | Overdose (ESOOS RI)<br>Opioid (ESOOS RI)<br>Opioid (MI)<br>Opioid (VA)<br>Opioid (MT) | 911 Response (Scene)         | 1001.0                             | True                     | Service Category               |            |
|      |                          |                                                                                       |                              |                                    | Agency                   |                                |            |
|      |                          |                                                                                       |                              |                                    |                          | Data Provider UID              | -          |

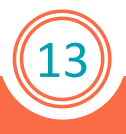

### **Biospatial – HIE Advanced**

Performance Records Table

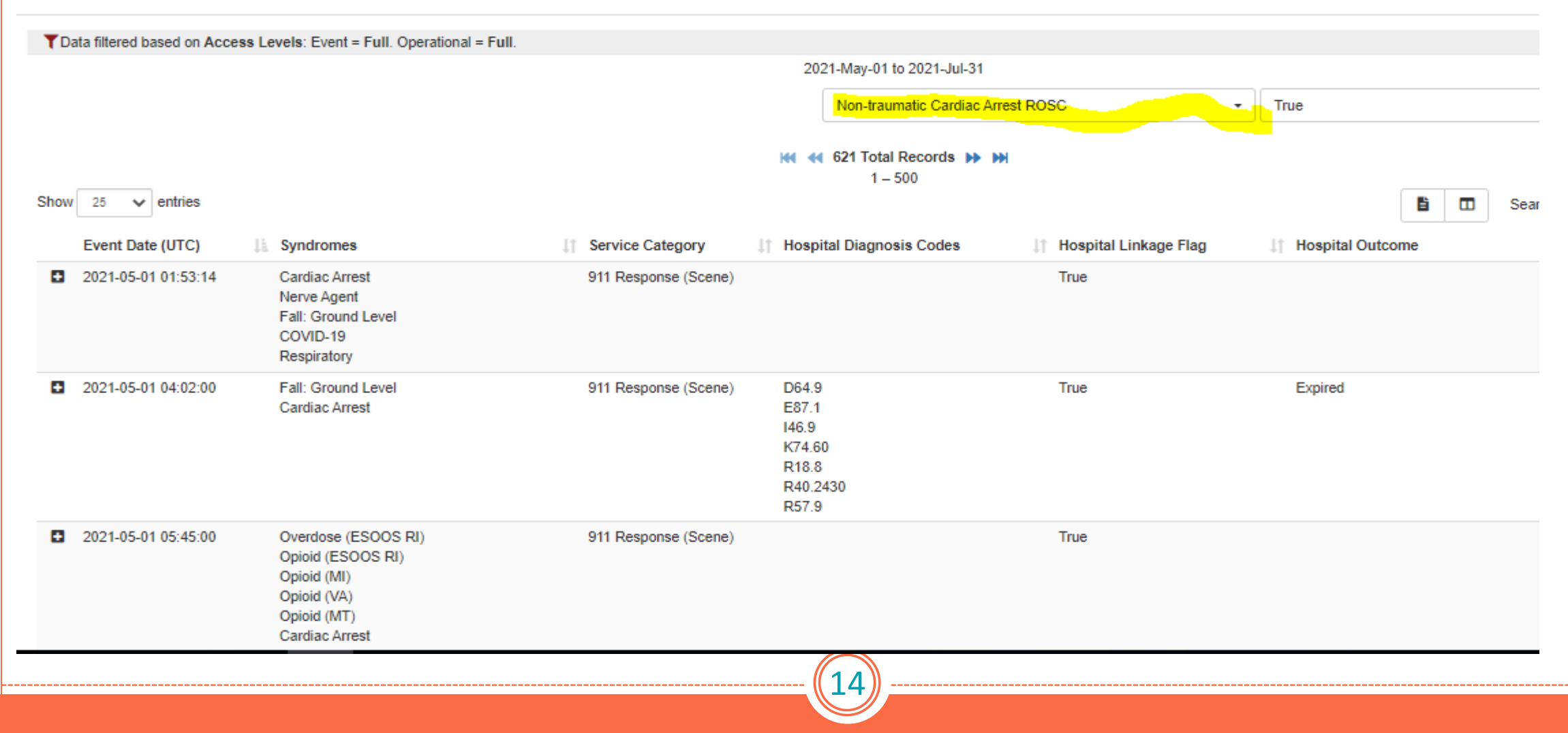